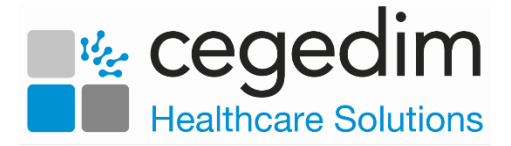

## **Creating a Shared Care User**

In order to use any **Cegedim Healthcare Solutions** applications in a shared care setting, you must be set up as a user in **Organisational Services** and be added to the service required.

To create a user in **Organisational Services** and then add them to a service:

- 1. Open your browser and access **Vision360** using the URL provided by the **Cegedim Healthcare Solutions** implementation team.
- 2. Login to **Vision360** by entering your user name and password and select **Sign In.**

| Sign in with your Vision ID |       |         |
|-----------------------------|-------|---------|
| debbie.cuthbert@inps.net    | ••••• | Sign In |

3. From Please select a Role at a Service, select Systems Support Access Role:

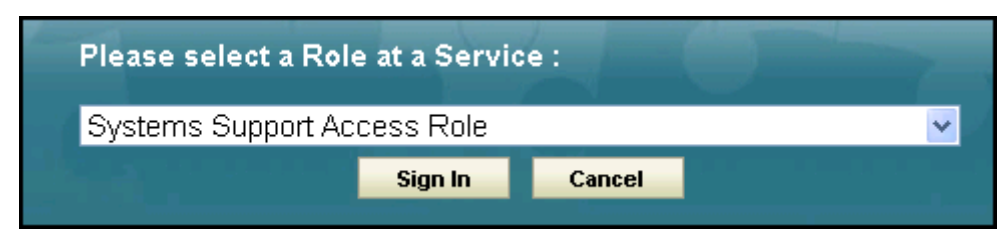

- 4. The Vision360 home screen displays, select Organisational Services
- 5. The Service Details screen displays.
- 6. Check to see if the user already exists.
  - If the user exists, you can simply add the service required, see Add a User to a Service on page 4.
  - If the user does not exist, they must be added, see Create a User in Organisational Services on page 2.

Now complete the following as required:

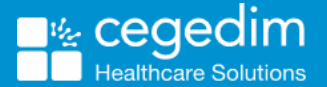

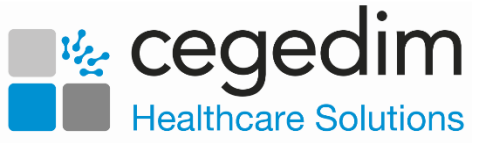

## Create a User in Organisational Services

- 1. Open the Shared Care Service you want to add the user to.
- 2. Select **Create User** and the new **Add User** tab displays:

| ile  |                                                                    | -                                       |                                                                                                    |  |
|------|--------------------------------------------------------------------|-----------------------------------------|----------------------------------------------------------------------------------------------------|--|
| llis | User Name *                                                        | Joanne.Smith@inps.net                   | Address Line 1                                                                                                    |  |
| >    | Surname *                                                          | Smith                                   | Address Line 2                                                                                                    |  |
| n 3  | Forename *                                                         | Joanne                                  | Address Line 3                                                                                                    |  |
|      | Title                                                              | Miss                                    | Address Line 4                                                                                                    |  |
|      | Sex *                                                              | Female                                  | Address Line 5                                                                                                    |  |
|      | Display Name *                                                     | JSMITH                                  | Postcode                                                                                                    |  |
|      | Short Name *                                                       | JSMIT                                   | Contact Information 💓 👍 📝                                                                                                    |  |
|      | Password *                                                         | •••••                                   |                                                                                                    |  |
|      | 1 doonord                                                          |                                         | Method   Details Description                                                                                                    |  |
|      | Re-enter<br>Password *                                             | ······                                  | Method  Details Description No records                                                                                                   |  |
|      | Re-enter<br>Password *<br>Employer *                               | Shared Care Service x                   | Method                                                                                                    |  |
|      | Re-enter<br>Password *<br>Employer *<br>Department                 | Shared Care Service X                   | Method  Details Description No records Professional Codes                                                                                |  |
|      | Re-enter<br>Password *<br>Employer *<br>Department<br>Valid from * | Shared Care Service X 20-Sep-2017 to    | Method          Details     Description       No records                                                                                 |  |
|      | Re-enter<br>Password *<br>Employer *<br>Department<br>Valid from * | Shared Care Service X<br>20-Sep-2017 to | Method ÷     Details     Description       No records         Professional Codes (*)     >        Code Type ÷     Code        No records |  |

- 3. Enter the new users details, items marked \* are mandatory fields.
  - The password must be a minimum of 6 characters and contain characters from at least three of the following categories:
    - Upper case
    - Lower case
    - Numbers
    - Non-alphanumeric characters: ~!@#\$%^\*\_-+=`|\(){}[]:;'.?/
    - No spaces at the beginning or end of the password
    - The password must not contain three or more consecutive characters (case insensitive) from the user name, forename or surname.
- 4. For clinicians we recommend you add any relevant **Professional Codes**, for example, a GMC code:

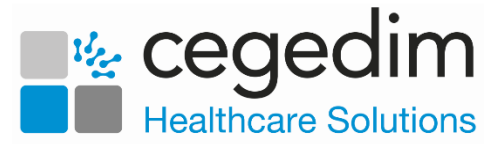

## Adding a Professional Codes

1. From Professional Codes, select Add

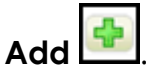

2. The Professional Codes screen displays:

| Professional Codes |           |  |  |  |
|--------------------|-----------|--|--|--|
| Code Type *        | •         |  |  |  |
| Code *             |           |  |  |  |
| Service            | •         |  |  |  |
|                    | OK Cancel |  |  |  |

- 3. Complete as required:
  - Code Type Select the type of code to record
  - Code Enter the code
  - Service Select from the list of services available for this user.
- 4. Select OK.

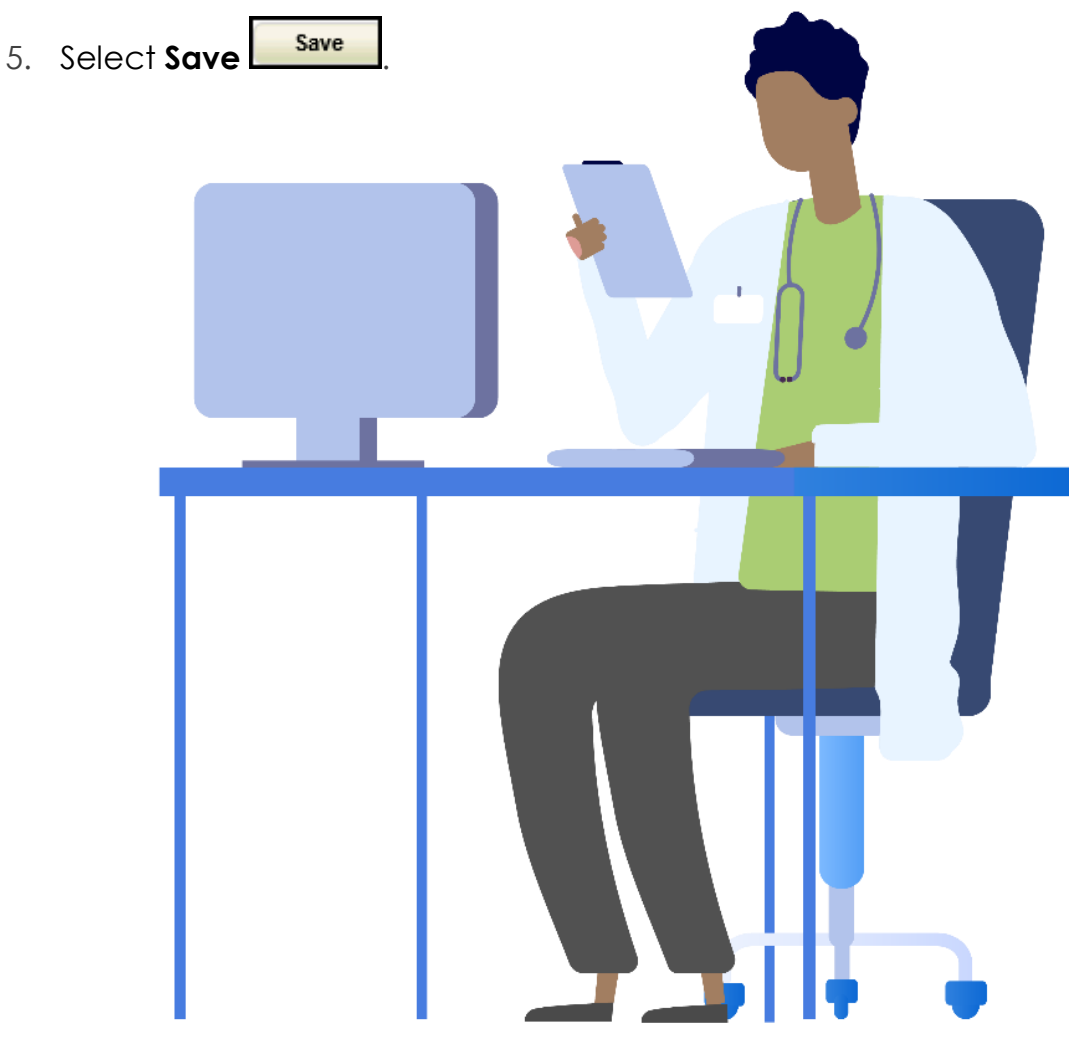

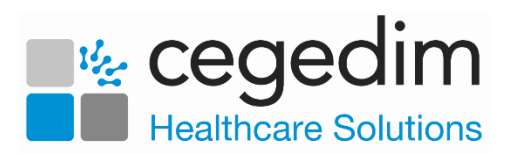

## Add a User to a Service

- 1. Open the **Shared Care Service** view, if you have just created the user, this is still open at the top of your screen.
- 2. Select User Roles:

| NHS Vision Test × SJSMITH ×                      |                                                     |                |                             |  |  |  |  |  |
|--------------------------------------------------|-----------------------------------------------------|----------------|-----------------------------|--|--|--|--|--|
| Search for Users, Services or Sharing Agreements |                                                     |                |                             |  |  |  |  |  |
| Details                                          | Details NHS Vision Test                             |                | Roles & Business Activities |  |  |  |  |  |
| Message Feed                                     |                                                     |                |                             |  |  |  |  |  |
| Sharing With                                     |                                                     |                |                             |  |  |  |  |  |
| Viewing                                          |                                                     | × × ×          |                             |  |  |  |  |  |
| User Roles                                       |                                                     | Pra            |                             |  |  |  |  |  |
| Apps                                             | Apps                                                |                |                             |  |  |  |  |  |
| Prescriptions                                    |                                                     | eder:<br>yster |                             |  |  |  |  |  |
|                                                  |                                                     | E E O          | Enter the users             |  |  |  |  |  |
|                                                  | CRAIG, Steph 8                                      | × ×            | details and then            |  |  |  |  |  |
| Select                                           | × DAVIES, Gary                                      | × ×            | select Search               |  |  |  |  |  |
| Users                                            | Add                                                 |                | ¥                           |  |  |  |  |  |
| Add                                              | joanne.smith × Q                                    |                |                             |  |  |  |  |  |
|                                                  | SMITH, (Miss) Joanne, joanne.smith@inps.net, JSMITH |                |                             |  |  |  |  |  |
|                                                  |                                                     |                |                             |  |  |  |  |  |
|                                                  | Selec                                               | t the user     |                             |  |  |  |  |  |
|                                                  | requ                                                | uired from     |                             |  |  |  |  |  |
|                                                  | the                                                 | list offered   |                             |  |  |  |  |  |
|                                                  |                                                     |                |                             |  |  |  |  |  |
|                                                  |                                                     |                |                             |  |  |  |  |  |

- 3. Select Users Add....
- 4. Enter user's details in the search bar and select **Search**
- 5. Select the user from the results.
- 6. The user is assigned to the shared care service.
- 7. Tick next to the user's name under the appropriate heading, to allocate their role.

**Note** - To remove rights from a user, simply untick the box.